# DVY22 กล้อง 4K AI คู่มือผู้ใช้

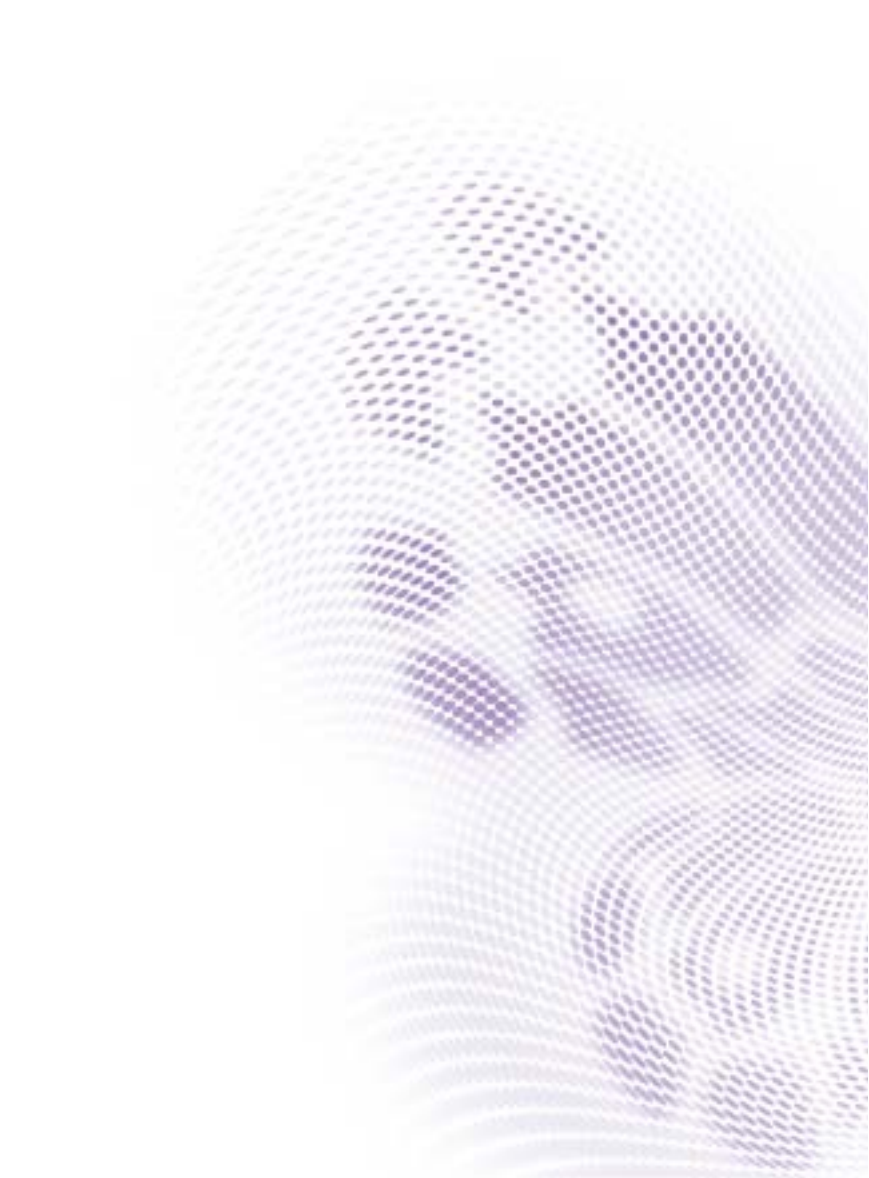

# คำประกาศเกี่ยวกับความรับผิดชอบ

BenQ Corporation จะไม่ขอรับผิดชอบหรือรับประกันใดๆ ไม่ว่าจะระบุไว้อย่างชัดแจ้งหรือ โดยนัย อันเกี่ยวข้องกับเนื้อหาในที่นี้ BenQ Corporation ขอสงวนสิทธิ์ที่จะแก้ไขเอกสาร ฉบับนี้และทำการเปลี่ยนแปลงในเนื้อหาได้ตลอดเวลา โดยไม่จำเป็นต้องแจ้งต่อบุคคลใดก็ ตามถึงการปรับแก้หรือการเปลี่ยนแปลงต่างๆ

# ລືขสิทธิ์

ลิขสิทธิ์ 2020 BenQ Corporation สงวนลิขสิทธิ์ ห้ามนำส่วนหนึ่งส่วนใดของเอกสารนี้ไป ทำข้า ส่งออกเผยแพร่ คัดลอก จัดเก็บในระบบที่เรียกใช้ข้อมูลได้ หรือแปลเป็นภาษา อื่นๆ หรือภาษาทางคอมพิวเดอร์ ไม่ว่าด้วยวิธีการใดหรือรูปแบบใดก็ตาม เช่น วิธีทาง อิเล็กทรอนิกส์ ทางระบบกลไก ทางสื่อแม่เหล็ก ทางภาพ ทางเคมี ทำเอง หรือวิธีอื่นๆ โดยไม่ได้รับอนุญาตเป็นลายลักษณ์อักษรจาก BenQ Corporation

# คอนเทนต์

| หมายเหตุสำคัญ<br>วิธีใช้                  | 4<br>4 |
|-------------------------------------------|--------|
| ความปลอดภัยทางไฟฟ้า                       | 4      |
| จัดการด้วยความระมัดระวัง                  | 4      |
| ติดตั้งด้วยความระมัดระวัง                 | 4      |
| ห้ามถอดชินส่วนผลิตภัณฑ์โดยไม่ได้รับอนุญาต | 4      |
| คำแนะนำการติดตั้ง                         | 5      |
| อินเทอร์เฟซผลิดภัณฑ์                      | 5      |
| การใช้งานกล้อง                            | 5      |
| คุณลักษณะ                                 | 5      |
| ุ คำแนะนำในการเชื่อมต่อ                   | 6      |
| ขันตอนการใช้งาน                           | 7      |
| รีโมทคอนโทรล                              | 7      |
| การใช้งาน                                 | 9      |
| การดังค่าเมนู1                            | 10     |
| ข้อมูลผลิตภัณฑ์ 1                         | .5     |
| ข้อมูลจำเพาะ1                             | ۱5     |
| ขนาด1                                     | ١7     |
| การบำรุงรักษาและการแก้ไขปัญหา 1           | .8     |
| การบำรุงรักษา1                            | ٤8     |
| การแก้ไขปัญหา1                            | ٤8     |

12/9/20

## หมายเหตุสำคัญ

้คู่มือนี้จะแนะนำฟังก์ชันของกล้อง การติดตั้งและการใช้งานกล้องโดยละเอียด โปรดอ่านคู่ มือนี้อย่างละเอียดก่อนการติดตั้งและใช้งาน

## วิธีใช้

เพื่อป้องกันความเสียหายที่อาจเกิดขึ้นกับผลิตภัณฑ์นี้หรือผลิตภัณฑ์ใดๆ ที่เชื่อมต่อ อยู่ สามารถใช้ผลิตภัณฑ์นี้ได้ภายในช่วงที่ระบุเท่านั้น:

- 1. ห้ามให้กล้องนี้สัมผัสน้ำหรือความชื้น
- เพื่อป้องกันความเสี่ยงในการเกิดไฟฟ้าซ็อต ห้ามถอดเคสออก การติดตั้งและบำรุง รักษาควรดำเนินการโดยช่างผู้ชำนาญเท่านั้น
- ห้ามใช้ผลิตภัณฑ์นี้เหนือกว่าอุณหภูมิ, ความชื้นที่ระบุหรือแหล่งจ่ายไฟเกินข้อกำหนดที่ จำกัด
- เช็ดด้วยผ้าแห้ง, นุ่มเมื่อทำความสะอาดเลนส์กล้อง เช็ดเบาๆ ด้วยสารซักฟอก อ่อนๆ หากจำเป็น ห้ามใช้สารซักล้างที่มีฤทธิ์รุนแรงหรือมีฤทธิ์กัดกร่อนเพื่อหลีกเลี่ยง การขีดข่วนเลนส์และส่งผลต่อภาพได้

## ความปลอดภัยทางไฟฟ้า

การติดดั้งและการใช้งานผลิตภัณฑ์นี้ต้องปฏิบัติตามมาตรฐานความปลอดภัยทางไฟฟ้าใน ท้องถิ่นอย่างเคร่งครัด

## จัดการด้วยความระมัดระวัง

หลีกเลี่ยงความเสียหายต่อผลิตภัณฑ์ที่เกิดจากแรงกดหนัก, การสั่นสะเทือนหรือการแข่ตัว ระหว่างการขนย้าย, การจัดเก็บและการติดดั้ง

## ติดตั้งด้วยความระมัดระวัง

- 1. ห้ามหมุนหัวกล้องอย่างรุนแรง มิฉะนั้นอาจทำให้กลไกล้มเหลวได้
- ควรวางผลิตภัณฑ์นี้บนโต๊ะที่มั่นคงหรือพื้นผิวแนวนอนอื่น ๆ ห้ามติดตั้งผลิตภัณฑ์นี้ใน แนวเฉียง มิฉะนั้นผลิตภัณฑ์นี้อาจแสดงภาพเอียงได้
- 3. หากติดตั้งกล้องบนจอแสดงผล ฐานสามารถยึดได้ด้วยถาดกาวสองหน้าสี่ถาด
- ตัวเรือนของผลิตภัณฑ์นี้ทำจากวัสดุอินทรีย์ ห้ามให้สัมผัสกับของเหลว, ก๊าซหรือของ แข็งใด ๆ ซึ่งอาจทำให้ภายนอกของผลิตภัณฑ์นี้สึกกร่อนได้
- 5. ตรวจสอบให้แน่ใจว่าไม่มีสิ่งกีดขวางภายในระยะการหมุนของที่ยึด
- 6. ห้ามเปิดเครื่องก่อนการติดตั้งเสร็จสมบูรณ์

## ห้ามถอดชิ้นส่วนผลิตภัณฑ์โดยไม่ได้รับอนุญาต

ผลิตภัณฑ์นี้ไม่มีขึ้นส่วนใดที่ผู้ใช้สามารถบำรุงรักษาเองได้ ความเสียหายที่เกิดจากการถอด ขึ้นส่วนของผลิตภัณฑ์นี้โดยผู้ใช้โดยไม่ได้รับอนุญาตจะไม่อยู่ภายใต้การรับประกัน

# คำแนะนำการติดตั้ง อินเทอร์เฟซผลิตภัณฑ์

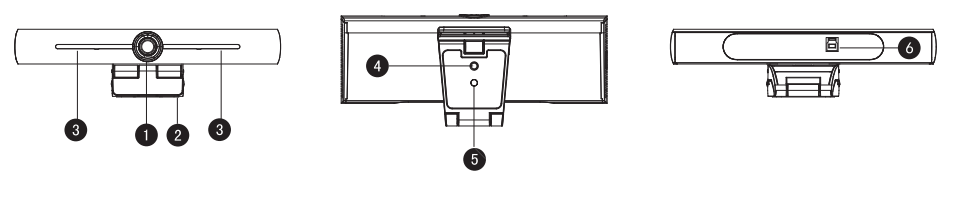

| เลขที่ | ชื่อ                        |
|--------|-----------------------------|
| 1      | เลนส์กล้อง                  |
| 2      | แท่นยึด                     |
| 3      | ไมโครโฟนในตัว               |
| 4      | รูยึดขาตั้งกล้อง            |
| 5      | รูกำหนดดำแหน่ง              |
| 6      | อินเทอร์เฟซเอาต์พุด USB 3.0 |

### การใช้งานกล้อง

- การติดตั้งผลิตภัณฑ์: ยึดอุปกรณ์ที่ด้านบนของจอแสดงผล วางไว้บนโด๊ะโดยตรงหรือ ยึดบนขาตั้งกล้องและตัวยึดผนัง
- เชื่อมต่อกล้องผ่านสาย USB เข้ากับจอแสดงผล ขั้วต่อการประชุมทางวิดีโอหรือ อุปกรณ์อินพุด USB อื่น ๆ, เข้าสู่ระบบชอฟด์แวร์การประชุมทางวิดีโอและเลือกอุปกรณ์ วิดีโอที่จะมีเอาด์พุตภาพ

### คุณลักษณะ

ผลิตภัณฑ์นี้เป็นกล้องสำหรับการประชุมทางวิดีโอ 4K ePTZ ใหม่ ผลิตภัณฑ์นี้สร้างขึ้นด้วย ฟังก์ชัน AI ซึ่งสามารถจัดเฟรมผู้คนทั้งหมดในการประชุมโดยอัตโนมัติและทำให้พวกเขา อยู่ตรงกลางฉากได้ นอกจากนี้ยังมีฟังก์ชันที่ครบครันและมีประสิทธิภาพที่เหนือกว่า, ซึ่งใช้ อัลุกอริธึมการประมวลผล ISP ที่ล่ำหน้าเพื่อให้ได้ภาพที่สดใสพร้อมความสว่างที่ชัดเจน สม่าเสมอ, การแบ่งเลเยอร์สีที่ชัดเจน, ความละเอียดสูงและให้การแสดงสีที่ยอดเยี่ยม ติด ดั้งและบำรุงรักษาง่ายและสะดวก, มีเสถียรภาพและเชื่อถือได้

- 4K: ใช้เซ็นเซอร์ CMOS คุณภาพสูงขนาด 1/2.5 นิ้ว 8 ล้านพิกเซล รองรับ 4K; ให้ความ ละเอียดวิดีโอ MJPG สูงสุด 4K@ 30fps และให้วิดีโอที่ชัดเจนและให้การแสดงผลสีสันสด ใสและการเคลื่อนไหวที่ราบรื่น ในขณะเดียวกันก็เข้ากันได้กับความละเอียด 1080p และ 720p
- EPTZ: EPTZ และดิจิตอลซูม 4X
- ไมโครโฟนรอบทิศทางในดัว: ประกอบด้วยไมโครโฟนรอบทิศทางในดัว 2 ดัว (ไมโครโฟน รอบทิศทางอเนกประสงค์) อัลกอริธีมการลดเสียงรบกวนแบบดั้งเดิมช่วยให้คุณได้เสียงที่ สมบูรณ์แบบ ระยะการทำงานของไมโครโฟนรอบทิศทางที่มีประสิทธิภาพคือ 5 เมตร
- เอาต์พุดสตรีมคู่: พอร์ด USB 3.0 รองรับเอาต์พุดสตรีมหลักและเอาต์พุดสตรีมย่อยใน เวลาเดียวกัน

- การจัดเฟรมอัตโนมัติ: ด้วยอัลกอริธึมการตรวจจับใบหน้าที่ยอดเยี่ยม, ปรับการซูมโดย อัตโนมัติตามจำนวนคนในการประชุม สามารถจัดเฟรมบุคคลที่เข้าประชุมทั้งหมดและทำ ให้บุคคลเหล่านั้นถูกแสดงในฉากได้
- มุมมองกว้างโดยไม่มีความผิดเพี้ยน: เลนส์มุมมองกว้างพิเศษ 120° เป็นอุปกรณ์เสริม
- นอยช์ด่ำด่ำและ SNR สูง: CMOS นอยซ์ด่ำช่วยให้แน่ใจว่าได้ SNR ของวิดีโอสูงอย่างมี ประสิทธิภาพ ภาพจะยังคงชัดเจนเสมอแม้ในสภาพแสงน้อย
- การติดตั้งทำได้หลายรูปแบบ: มาตรฐานพร้อมแคลมป์หนีบ ติดตั้งง่ายบนอุปกรณ์ทุกรูป แบบ
- ง่ายด่อการใช้: ไม่จำเป็นต้องดาวน์โหลดไดรเวอร์ เป็นระบบ USB plug and play
- การใช้งานที่กว้าง: การประชุมทางวิดีโอส่วนบุคคล, การประชุมทางวิดีโอระดับ องค์กร, การทำงานร่วมกันแบบครบวงจรและอื่นๆ

## คำแนะนำในการเชื่อมต่อ

ภาพประกอบอินเทอร์เฟซดังแสดงด้านล่าง

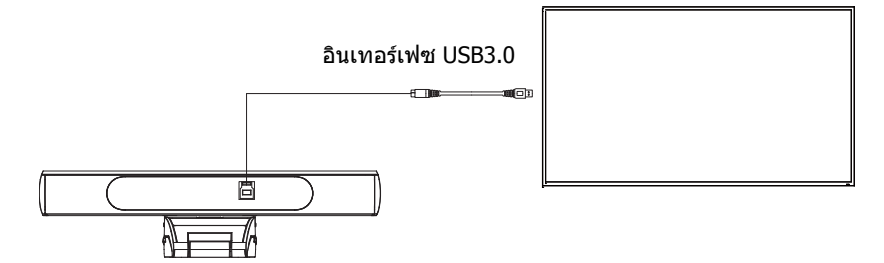

# ขั้นตอนการใช้งาน รีโมทคอนโทรล

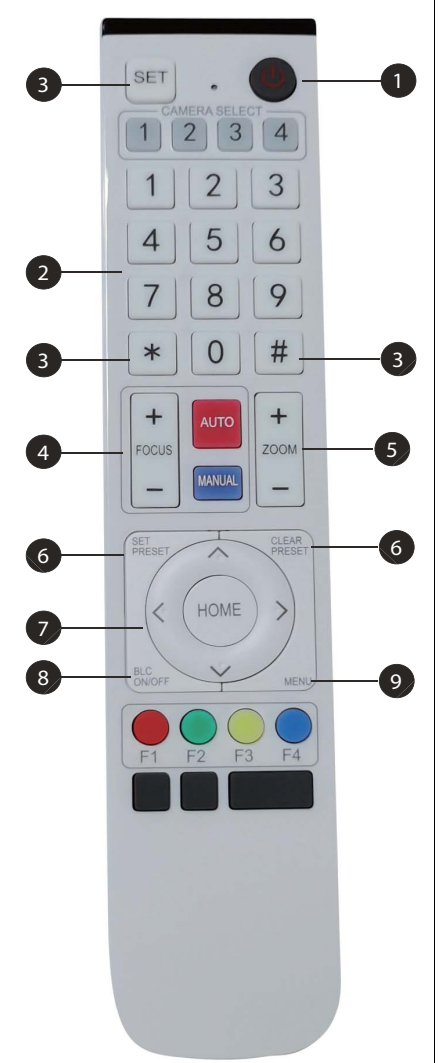

#### 1 ปุ่มสแตนด์บาย

- หลังจากกดเป็นเวลาสามวินาที กล้องจะอยู่ใน โหมดสแตนด์บาย
- กดค้างไว้สามวินาทีอีกครั้ง กล้องจะทดสอบดัวเอง อีกครั้งและจะกลับไปยังตำแหน่ง โฮม

หมายเหตุ: หากการกำหนดค่าเบื้องดัน 0 ถูกตั้งไว้และไม่มีการ ทำงานใด ๆ ภายใน 12 วินาที หัวกล้องจะชี้ไปที่ด่าแหน่ง 0 ที่กำหนดไว้ล่วงหน้าโดยอัดโนมัติ

#### 2 ปุ่มตัวเลข

ตั้งค่าหรือเรียกการกำหนดค่าเบื้องต้น 0-9

### 3 ปุ่ม \*, #

#### การใช้ปุ่มผสม

- กด "SET" + "\*" ค้างไว้พร้อมกันเป็นเวลาห้า วินาที เมื่อไฟของรีโมทคอนโทรลไร้สายสว่างขึ้น ให้ปล่อยมือ เปิดกล้องอีกครั้ง จากนั้นการคู่กับ รีโมทคอนโทรลไร้สายจะสำเร็จ
- กด "SET" + "#" พร้อมกันค้างไว้เป็นเวลาห้า วินาที เมื่อไฟของรีโมทคอนโทรลไร้สายสว่าง ขึ้น ให้ปล่อยมือ เปิดกล้องอีกครั้ง จากนั้นการจับคู่ กับรีโมทคอนโทรลไร้สายจะถูกยกเลิก

#### 4 ปุ่มควบคุมโฟกัส

์ โฟกัสอัดโนมัติ: เข้าสู่โหมดโฟกัสอัดโนมัติ โฟกัสด้วยดนเอง: โหมดโฟกัสของกล้องเป็นแบบ โฟกัสด้วยดนเอง

เปลี่ยนโหมดโฟกัสของกล้องเป็นโฟกัสด้วยตนเอง โดยกด [focus +] หรือ [focus -] เพื่อปรับ

#### 5 ปุ่มควบคุมการชูม

Zoom+: เลนส์ใกล้ Zoom-: เลนส์ไกล

#### 6 ปุ่มตั้งหรือล้างการกำหนดค่าเบื้องต้น

้กำหนดค่าเบื้องตัน: ตั้งค่าปุ่มกำหนดค่า เบื้องตัน + ปุ่มตัวเลข 0-9 ปุ่มล้างการกำหนดค่าเบื้องตัน: ล้างปุ่มที่กำหนดค่า เบื้องตัน + ปุ่มตัวเลข 0-9

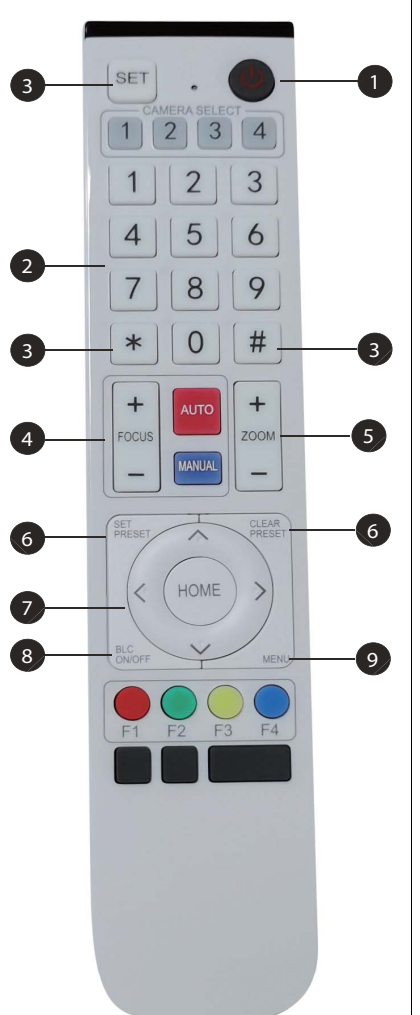

#### 7 ปุ่มควบคุมการแพน/เอียงอิเล็กทรอนิกส์

- กดปุ่ม: 🔺
- กดปุ่ม: 👻
- กดปุ่ม: ∢
- กดปุ่ม: ▶

ปุ่ม "HOME": กลับไปที่ดำแหน่งกลางหรือเข้าสู่เมนู ย่อย

#### 8 ปุ่มควบคุม BLC

เปิด/ปิดแบคไลท์: เปิดหรือปิดแบคไลท์

#### 9 การตั้งค่าเมนู

เปิดหรือปิดเมนู OSD เข้า/ออกจากเมนู OSD หรือกลับไปยังเมนูก่อนหน้า

### การใช้งาน

เปิดกล้อง จากนั้นกดปุ่ม "SET" และ "\*" พร้อมกันเป็นเวลาห้าวินาที ไฟแสดงสถานะจะติด ขึ้น จากนั้นปล่อยปุ่มและเปิดกล้องอีกครั้งเมื่อไฟกะพริบ กระบวนการจับคู่จะเสร็จสิ้นเมื่อไฟ แสดงสถานะหยุดกะพริบ ผู้ใช้สามารถควบคุมการแพน/เอียง/ซูม, ตั้งค่าและเรียกตำแหน่งที่ กำหนดไว้ล่วงหน้าผ่านรีโมทคอนโทรลไร้สาย

#### ้ คำแนะนำเกี่ยวกับปุ่ม

- ในคำแนะนำนี้ "กดปุ่ม<sup>"</sup> หมายถึงการคลิกแทนที่จะเป็นการกดค้าง, และจะมีการระบุข้อ ความพิเศษหากจำเป็นต้องมีการกดค้างนานกว่าหนึ่งวินาที
- เมื่อต้องใช้ปุ่มผสม ให้กดตามลำดับ ด้วอย่างเช่น "\* + # + F1" หมายถึงกด "\*" ก่อน แล้วจึงกด "#" และสุดท้ายกด "F1"

| รายการ                                                                                                  | คำแนะนำ                                                                                                    |
|----------------------------------------------------------------------------------------------------|----------------------------------------------------------------------------------------------------|
| 1.         การควบคุมการแพน/<br>เอียง                                                                    | <ul> <li>• กด ▲/▼/◀/≯</li> <li>• กด "HOME" เพื่อกลับไปยังตำแหน่งกลาง</li> <li>• กดปุ่ม ▲/▼/◀/≯ และการแพน/เอียงจะยังคงทำงาน<br/>จากข้าไปถึงเร็ว, จนเลื่อนไปยังจุดสิ้นสุด การแพน/เอียง<br/>จะหยุดทันทีที่ปล่อยปุ่ม</li> </ul>                                                                                                    |
| <ol> <li>2. การกำหนดค่าเบื้องดัน</li> <li>1 2 3</li> <li>4 5 6</li> <li>7 8 9</li> <li>* 0 #</li> </ol> | <ul> <li>การตั้งค่าการกำหนดค่าเบื้องดัน: เพื่อตั้งค่าดำแหน่งที่<br/>กำหนดไว้เบื้องดัน ผู้ใช้ควรกดปุ่ม "SET PRESET"<br/>ก่อน จากนั้นจึงกดปุ่มตัวเลข 0-9 เพื่อตั้งค่าการกำหนดค่า<br/>เบื้องดันที่สัมพัทธ์กัน<br/>หมายเหตุ: รีโมทคอนโทรลมีตำแหน่งที่กำหนดค่าเบื้องดันได้ทั้ง<br/>หมด 10 ตำแหน่ง</li> <li>การเรียกใช้การกำหนดค่าเบื้องดัน: กดปุ่มตัวเลข 0-9 โดย<br/>ดรงเพื่อเรียกใช้การกำหนดค่าเบื้องดัน: กดปุ่มตัวเลข 0-9 โดย<br/>ดรงเพื่อเรียกใช้การกำหนดค่าเบื้องดัน: กดปุ่มตัวเลข 0-9 โดย<br/>ดรงเพื่อเรียกใช้การกำหนดค่าเบื้องดัน: กดปุ่มตัวเลข 0-9 โดย<br/>กรงเพื่อเรียกใช้การกำหนดค่าเบื้องดัน: กดปุ่มตัวเลข 0-9 โดย<br/>การล้างการกำหนดค่าเบื้องดัน: เพื่อล้างดำแหน่งที่<br/>กำหนดไว้เบื้องดัน ผู้ใช้สามารถกดปุ่ม "CLEAR PRESET"<br/>ก่อน จากนั้นจึงกดปุ่มตัวเลข 0-9 เพื่อล้างการกำหนดค่า<br/>เบื้องดันที่สัมพัทธ์กัน<br/>หมายเหตุ: กดปุ่ม "#" สามครั้งอย่างต่อเนื่องเพื่อยกเลิกการกำหนดค่า<br/>เบื้องดันทั้งหมด</li> </ul> |
| <ol> <li>การควบคุมการชูม</li> <li>+</li> <li></li> </ol>                                                | ซูมเข้า: กดปุ่ม "ZOOM +"<br>ซูมออก: กดปุ่ม "ZOOM -"<br>กดปุ่มค้างไว้ กล้องจะซูมเข้าหรือออกอย่างด่อเนื่องและ<br>หยุดทันทีที่ปล่อยปุ่ม                                                                                                    |

| 4. การควบคุมโฟกัส | โฟกัส (ใกล้): กดปุ่ม "focus +" (ใช้ได้เฉพาะในโหมด<br>โฟกัสด้วยตนเอง)                                                                                                    |
|-------------------|----------------------------------------------------------------------------------------------------|
| FOCUS MANUAL -    | โฟกัส (ไกล): กด <sup>์</sup> ปุ่ม "focus -" (ใช้ได้เฉพาะในโหมด<br>โฟกัสด้วยตนเอง)<br>โฟกัสอัตโนมัติ/โฟกัสด้วยตนเอง: ใช่<br>กดปุ่มค้างไว้ จากนั้นการทำงานของโฟกัสจะดำเนินต่อไป<br>และจะหยุดทันทีที่ปล่อยปุ่ม |

# การตั้งค่าเมนู

#### เมนูหลัก

ีเพื่อใช้การบีบอัด MJPG/H.264/H.265 ให้กดปุ่ม MENU เพื่อแสดงเมนู และใช้ลูกศรเลื่อน เพื่อชี้หรือไฮไลด์รายการที่เลือก

| Language      |         |          |    |
|---------------|---------|----------|----|
| Setup         |         |          |    |
| Exposure      |         |          |    |
| Color         |         |          |    |
| Image         |         |          |    |
| Noise Redu    | ction   |          |    |
| Version       |         |          |    |
| Restore Def   | ault    |          |    |
|               |         |          |    |
| [↑]]Select [∢ | – →1Cha | nge Valu | IE |

- 1. การตั้งค่าภาษา: กดปุ่ม ∢ / ▶ เพื่อเลือกภาษา
- 2. ตั้งค่า
  - สไตล์ภาพ: ดัวเลือกต่างๆ ได้แก่ ค่าเริ่มต้น, การประชุม, ชัดเจน, สว่าง, นุ่มนวล กดปุ่ม ◀ / ▶ เพื่อเลือกสไตล์
  - สตรีมคู่: เลื่อนพอยเตอร์ไปยังสตรีมคู่ใน เมนู คลิกปุ่ม ∢ / ▶ เพื่อตั้งค่าเปิด/ปิด หลัง จากตั้งค่ากล้องเป็นเปิด ให้รีสตาร์ทกล้องอีกครั้ง เสียบพอร์ต USB 3.0 ที่ด้านหลัง ของกล้องและพอร์ต USB บนแล็ปท็อปอีกครั้งเพื่อให้ซอฟด์แวร์ตรวจจับหาฟุตเท จของกล้องย่อยเว็บแคม

การจัดเฟรมอัตโนมัติ: เลื่อนพอยเตอร์ไปยังการจัดเฟรมอัตโนมัติมใน เมนู คลิกปุ่ม
 ( / ) เพื่อตั้งค่าเปิด 1~7 หรือปิด

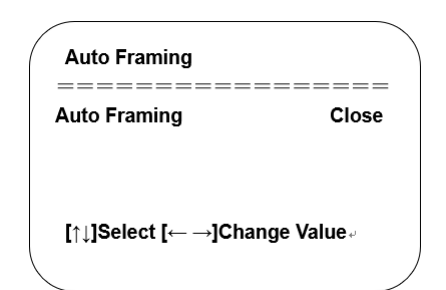

 การตั้งค่าการเปิดรับแสง: เลื่อนพอยเตอร์ไปยังการเปิดรับแสงในเมนูหลัก คลิก "HOME" และป้อน (การตั้งค่าการเปิดรับแสง) ดังต่อไปนี้:

| ===    |
|--------|
| Auto   |
| OFF    |
| OFF    |
| 50H:   |
| 3      |
| 2      |
|        |
| e Valu |
| e      |

| เลขที่ | ชื่อ              | คำอธิบาย                                                                                                    |
|--------|-------------------|----------------------------------------------------------------------------------------------------|
| 1      | โหมด              | อัดโนมัติ, ด้วยดนเอง, ให้ความสำคัญกับชัดเดอร์,<br>ให้ความสำคัญกับม่านตาและให้ความสำคัญกับ<br>ความสว่าง           |
| 2      | EV                | เปิด/ปิด (ใช้ได้เฉพาะในโหมดอัตโนมัติ)                                                                            |
| 3      | ระดับการชดเชย     | -7~7 (ใช้ได้เฉพาะในโหมดอัตโนมัติเมื่อเปิด EV)                                                                    |
| 4      | BLC               | เปิด/ปิดสำหรับตัวเลือก (ใช้ได้เฉพาะในโหมด<br>อัดโนมัติ)<br>ช่วงไดนามิก: รายการที่ปรับได้ 1~8, ปิด                |
| 5      | ป้องกันการสั่นไหว | ปิด/50Hz/60Hz สำหรับตัวเลือก (ใช้ได้เฉพาะใน<br>โหมดอัดโนมัติ/ให้ความสำคัญกับม่านตา/ให้ความ<br>สำคัญกับความสว่าง) |
| 6      | จำกัดเกน          | 0~15 (ใช้ได้เฉพาะในโหมดอัตโนมัติ/ให้ความ<br>สำคัญกับม่านตา/ให้ความสำคัญกับความสว่าง)                             |
| 0      | DRC               | ปิด, 1~8                                                                                                    |

 การตั้งค่าสี: เลื่อนพอยเตอร์ไปยังสีในเมนูหลัก คลิก "HOME" และป้อน (การตั้งค่าสี) ดังต่อไปนี้:

| Auto<br>0<br>0<br>100%    |
|---------------------------|
| ====<br>Auto<br>0<br>100% |
| Auto<br>0<br>0<br>100%    |
| 0<br>0<br>100%            |
| 0<br>100%                 |
| 100%                      |
|                           |
| 7                         |
| High                      |
| ge Value                  |
|                           |

| เลขที่ | ชื่อ             | ดำอธิบาย                                                                                   |
|--------|------------------|--------------------------------------------------------------------------------------------|
| 1      | โหมด WB          | อัตโนมัติ, ด้วยตนเอง, กดครั้งเดียว, 3, VAR                                                 |
| 2      | การปรับ RG       | -10~10                                                                                     |
| 3      | การปรับ BG       | -10~10                                                                                     |
| 4      | เกนสีแดง         | 0~255 (ใช้ได้เฉพาะในโหมดปรับด้วยตนเอง)                                                     |
| 5      | เกนสีน้ำเงิน     | 0~255 (ใช้ได้เฉพาะในโหมดปรับด้วยตนเอง)                                                     |
| 6      | อุณหภูมิสี       | 2400K ถึง 7100K พร้อมปรับระดับทุก ๆ 100K                                                   |
| 0      | ความอิ่มตัวของสี | 60%, 70%, 80%, 90%, 100%, 110%, 120%,<br>130%, 140%, 150%, 160%, 170%, 180%,<br>190%, 200% |
| 8      | ความสว่างของสี   | 0~14                                                                                       |
| 9      | ความไว AWB       | สูง/กลาง/ต่ำ (ใช้ได้เฉพาะในโหมดปรับด้วยตนเอง)                                              |

 การตั้งค่าภาพ: เลื่อนพอยเตอร์ไปยังภาพในเมนูหลัก คลิก "HOME" และป้อน (ภาพ) ดังต่อไปนี้:

| ======================================= |           |
|-----------------------------------------|-----------|
| Brightness                              | 7         |
| Contrast                                | 7         |
| Sharpness                               | 4         |
| Flip-H                                  | OFF       |
| Flip-V                                  | OFF       |
| B&W-Mode                                | Color     |
| Gamma                                   | Default   |
| DCI                                     | Close     |
| Low-Light Mode                          | Close     |
| [↑ <b><u>]Select</u> [</b> ← →]Char     | nge Value |

| เลขที่ | ชื่อ           | คำอธิบาย                            |
|--------|----------------|-------------------------------------|
| 1      | ความสว่าง      | 0~14                                |
| 2      | ความเปรียบต่าง | 0~14                                |
| 3      | ความคมชัด      | 0~15                                |
| 4      | พลิก-แนวนอน    | เปิด/ปิด                            |
| 6      | พลิก-แนวตั้ง   | เปิด/ปิด                            |
| 6      | โหมดขาวดำ      | สี, ดำ/ขาว                          |
| 7      | แกมม่า         | ค่าเริ่มดัน, 0.45, 0.50, 0.55, 0.63 |
| 8      | DCI            | ความเปรียบด่างไดนามิก: ปิด,1~8      |
| 9      | โหมดแสงน้อย    | ปิด/เปิด                            |

 การตั้งค่าการลดนอยซ์: เลื่อนพอยเตอร์ไปยังการลดนอยซ์ในเมนู คลิก "HOME" และ ป้อน (การลดนอยซ์) ดังต่อไปนี้:

| NR-2D                        | 2   |  |
|------------------------------|-----|--|
| NR-3D                        | 5   |  |
| Dynamic Hot Pixel            | OFF |  |
| [↑↓]Select [← →]Change Value |     |  |
|                              |     |  |

| เลขที่ | ชื่อ             | คำอธิบาย            |
|--------|------------------|---------------------|
| 0      | การลดนอยช์ 2D    | อัตโนมัติ, ปิด, 1~7 |
| 2      | การลดนอยช์ 3D    | ปิด, 1~8            |
| 3      | ไดนามิกฮอตพิกเชล | ปิด, 1~5            |

7. เวอร์ชัน: เลื่อนพอยเตอร์ไปยังเวอร์ชัน

| ( | VERSION         |                 |
|---|-----------------|-----------------|
|   | Cam Version     | 1.0.0 2019-7-31 |
|   | [↑↓]Select [← - | →]Change Value  |

 คืนค่าเริ่มตัน: เลื่อนพอยเตอร์ไปยังคืนค่าเริ่มต้นในเมนูหลัก คลิก "HOME" และป้อนคืน ค่าเริ่มต้นดังต่อไปนี้:

| / | RESTORE DEFAULT |          |             |  |
|---|-----------------|----------|-------------|--|
|   | Restore         | Default? | NO          |  |
|   | [↑↓]Selec       | t [← →]C | hange Value |  |

ใช่/ไม่ใช่ สำหรับดัวเลือก (รูปแบบวิดีโอและสไตล์สีจะไม่ถูกคืนค่า)

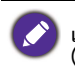

หากที่อยู่ของรีโมทก่อบหน้าไม่ใช่ 1 แต่เป็นดัวอื่นจาก 2,3,4 ที่อยู่ของกล้องที่เกี่ยวข้องจะถูกคืนค่า เป็น 1 เมื่อพารามิเตอร์ทั้งหมดหรือพารามิเตอร์ระบบถูกคืนค่า ผู้ใช้ควรเปลี่ยนที่อยู่รีโมทเป็น 1 (กดหมายเลข 1 ดามกล้องเพื่อให้ทำงานได้ตามปกติ)

# ข้อมูลผลิตภัณฑ์ ข้อมูลจำเพาะ

| รายการ         |                        | ข้อมูลจำเพาะ                                                                                                    |
|----------------|------------------------|----------------------------------------------------------------------------------------------------|
|                |                        | DVY22                                                                                                    |
|                | เซ็นเซอร์ภาพ           | เซ็นเซอร์ CMOS 4K คุณภาพสูง 1/2.5 นิ้ว                                                                                                    |
|                | เอฟเฟกต์ทีฟพิกเซล      | 8.28MP 16:9                                                                                                    |
|                | พอร์ตเอาต์พุดวิดีโอ    | 1 × USB 3.0, Type B, รองรับเอาด์พุดเสียงผ่าน<br>USB 3.0                                                                                                    |
|                | อินพุตออดิโอ           | 2 ไมโครโฟนรอบทิศทางในตัว                                                                                                    |
|                | มุมมอง                 | 126°(D)/120°(H)/85°(V)                                                                                                    |
|                | รูปแบบวิดีโอ           | เมนสดรีม: 3840×2160@30fps,<br>1920×1080P@30fps/25fps,<br>1280×720P@30fps/25fps, เป็นต้น<br>ซับสดรีม: 1280×720P@30fps/25fps,<br>640×480P@30fps/25fps,<br>320×172P@30fps/25fps, เป็นต้น |
|                | ความสว่างขั้นต่ำ       | 0.1Lux (F1.8, เปิด AGC)                                                                                                    |
| พาราบิเตอร์    | เลนส์                  | f=2.72mm                                                                                                    |
| กล้อง          | รูรับแสง               | F2.5                                                                                                    |
|                | ซูมดิจิตอล             | 4X                                                                                                    |
|                | DNR                    | 2D ແລະ 3D DNR                                                                                                    |
|                | ความสว่างขั้นต่ำมาก    | เปิด/ปิด                                                                                                    |
|                | สมดุลสีขาว             | อัดโนมัติ / ด้วยดนเอง / กดครั้งเดียว / 3000K /<br>3500K / 4000K / 4500K / 5000K / 5500K /<br>6000K / 6500K / 7000K                                                                    |
|                | โฟกัส                  | อัตโนมัติ/ด้วยตนเอง                                                                                                    |
|                | การเปิดรับแสง          | อัตโนมัติ/ด้วยตนเอง                                                                                                    |
|                | การจัดเฟรมอัตโนมัติ    | เปิด/ปิด/อ่อนไหว                                                                                                    |
|                | การชดเชยแบคไลท์        | เปิด/ปิด                                                                                                    |
|                | สตรีมคู่               | เปิด/ปิด                                                                                                    |
|                | SNR                    | >55dB                                                                                                    |
|                | ระบบปฏิบัติการ         | Windows 7 (ที่สูงสุด 1080p), Windows 8.1,<br>Windows 10; macOS™ 10.10 หรือสูงกว่า, Linux<br>(ด้องสนับสนุน UVC)                                                                        |
|                | รูปแบบการบีบอัดวิดีโอ  | YUY2, MJPG, H.264, H.265                                                                                                    |
| คุณสมบัติ LICP | ออดิโอผ่าน USB 3.0     | สนับสนุน                                                                                                    |
| พุณผมมัด 030   | โปรโตคอลการสื่อสาร USB | UVC, UAC                                                                                                    |
|                | การควบคุม PTZ          | สนับสนุน EPTZ                                                                                                    |
|                | ข้อกำหนดฮาร์ดแวร์      | โปรเซสเซอร์ 2.4 GHz Intel@ Core 2 Duo หรือสูง<br>กว่า, RAM 2GB ขึ้นไป, พอร์ด USB 2.0/USB3.0<br>(จำเป็นด้องใช้ USB 3.0 สำหรับ 4K)                                                      |

|                 | แรงดันไฟฟ้าอินพุต      | 5V                             |
|-----------------|------------------------|--------------------------------|
|                 | กระแสไฟฟ้าอินพุด       | 1A (สูงสุด)                    |
|                 | การใช้พลังงาน          | 5W (สูงสุด)                    |
|                 | อุณหภูมิในการเก็บรักษา | -10°C ~ 60°C                   |
| พารามิเตาร์ลื่ม | ความชื้นในการเก็บรักษา | 20°C ~ 90°C                    |
| พ เวเทเตเอยน    | อุณหภูมิในการทำงาน     | -10°C ~ 50°C                   |
|                 | ความชื้นในการทำงาน     | 20°C ~ 80°C                    |
|                 | ขนาด (W*H*D)           | 222 มม. × 93.25 มม. × 56.5 มม. |
|                 | น้ำหนัก                | 0.53 กก.                       |
|                 | การใช้งาน              | ในร่ม                          |
| ວາໄດ້ເວັດເອີ້າ  | รีโมทคอนโทรลไร้สาย     | 1 ชิ้น                         |
| ต์บบระหาชุวท    | สายเคเบิล USB 3.0      | 1 ชิ้น                         |

#### ขนาด

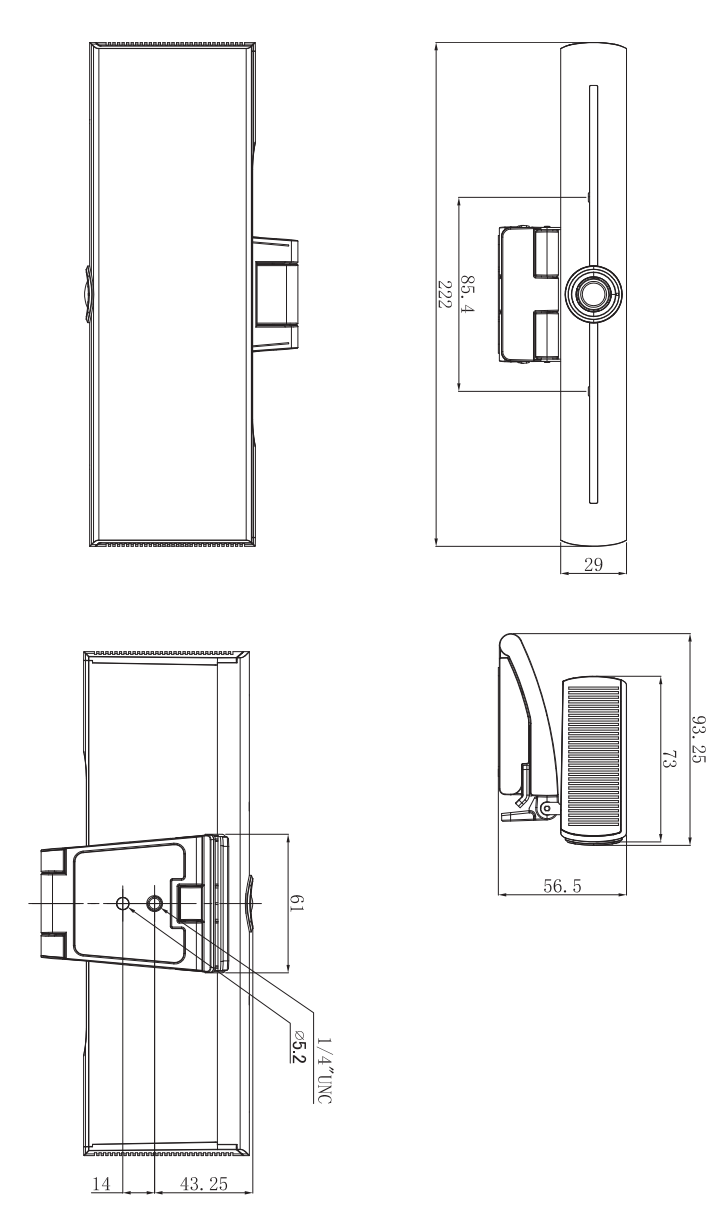

หน่วย: มม.

## การบำรุงรักษาและการแก้ไขปัญหา การบำรุงรักษา

- 1. โปรดถอดกล้องออกหากไม่ได้ใช้งานเป็นเวลานาน
- 2. ใช้ผ้านุ่มหรือทิชชู่ทำความสะอาดฝากล้อง
- เช็ดด้วยผ้าแห้ง, นุ่มเมื่อทำความสะอาดเลนส์กล้อง เช็ดเบาๆ ด้วยสารขักฟอก อ่อนๆ หากจำเป็น ห้ามใช้สารขักล้างที่มีฤทธิ์รุนแรงหรือมีฤทธิ์กัดกร่อนเพื่อหลีกเลี่ยง การขีดข่วนเลนส์และส่งผลต่อภาพได้

### การแก้ไขปัญหา

- 1. ไม่มีเอาต์พุดวิดีโอ
  - ตรวจสอบว่าสายเคเบิล USB เป็นปกติและไฟแสดงสถานะการทำงานติดสว่างอยู่
  - ตรวจสอบว่าเครื่องสามารถตรวจสอบดัวเองได้หรือไม่หลังจากรีสตาร์ท
  - รีสตาร์ทจอแสดงผลใหม่
  - ตรวจสอบว่ากล้องได้รับการยอมรับจากจอแสดงผลหรือไม่
- 2. ไม่มีภาพ: ตรวจสอบคุณภาพสายเคเบิล USB และตรวจดูว่าเชื่อมต่อดีหรือไม่
- 3. ภาพถูกลดคุณภาพลงเมื่อซูมเข้าหรือซูมออก
  - ตรวจสอบว่าดำแหน่งการดิดดั้งกล้องมั่นคงหรือไม่
  - ดรวจสอบว่ามีอุปกรณ์ที่สั่นหรือวัตถุที่สั่นอยู่รอบๆ กล้องหรือไม่
- 4. รีโมทคอนโทรลไม่สามารถทำงานได้
  - จับคู่กล้องกับรีโมทคอนโทรลไร้สายอีกครั้ง
  - ตั้งค่าที่อยู่ของกล้องเป็น 1 (ที่อยู่ของกล้องจะกลับมาเป็น 1 หลังจากคืนค่ากลับเป็น ค่าเริ่มดัน)
  - ดรวจสอบว่าแบดเดอรี่เหลือน้อยหรือแบดเตอรี่ถูกติดตั้งบนรีโมทคอนโทรลอย่างถูก ด้องหรือไม่
  - ตรวจสอบว่าโหมดการทำงานของกล้องเป็นโหมดการทำงานปกติหรือไม่
  - ออกจากเมนู เมนูนี้จะแสดงภายใด้รูปแบบการบีบอัด MJPG/H.264/H.265 เท่านั้น